## Embed an iframe "responsively"

## (i) Update April 2019

Embed Responsively seems to be struggling with Flickr embeds. Use https://iframely.com/domains/flickr instead. The code can be copy/pasted as is without removing any absolute size dimensions.

- 1. Visit http://embedresponsively.com/
- 2. Select the appropriate platform or Generic iFrame
- 3. Paste the embed code (CornellCast, Flickr, etc.)
- 4. Before hitting the Embed button, in the embed code, locate and delete any width and height values. In the example below, you would delete wi dth='560' and height='315':

```
<iframe src='//www.cornell.edu/video/fall-break-in-ithaca/embed' width='560' height='315'
frameborder='0' allowfullscreen title='CornellCast video'></iframe>
```

- 5. Hit the Embed button
- 6. The iframe will preview and a text box under it will display the code you'll need to copy/paste
- 7. Select the code and copy it
- 8. Navigate to the WordPress page, edit it, and select the Text tab
- 9. Paste the whole code where you want the iframe to be embedded
- 10. Save the page and preview your changes, making sure to hit the Clear URL cache button in the WordPress black admin bar
- 11. View the page on mobile or reduce the width of your browser on desktop to check if the embed is indeed responsive

## Markup

The final code that you'll be pasting in WordPress, cleaned up, will look like:

```
<style>
 .embed-container {
   position: relative;
   padding-bottom: 56.25%;
   height: 0;
   overflow: hidden;
   max-width: 100%;
 }
  .embed-container iframe,
 .embed-container object,
  .embed-container embed {
   position: absolute;
   top: 0;
   left: 0;
   width: 100%;
   height: 100%;
 }
</style>
<div class='embed-container'><iframe src='//www.cornell.edu/video/fall-break-in-ithaca/embed' frameborder='0'</pre>
allowfullscreen title='CornellCast video'></iframe></div>
```